## 阿里云账号注册及登录说明

## 1、注册阿里云账号

① 打开阿里云官方网站 (<u>https://www.aliyun.com/</u>), 点击右上角的【免费注

册】按钮。

| ● ● ● [-] 阿里云-上云就上阿里云                                                                                                    | × +                                                                                                    |                                                     |
|----------------------------------------------------------------------------------------------------|----------------------------------------------------------------------------------------------------|-----------------------------------------------------|
| $\leftrightarrow$ $\rightarrow$ C $$ aliyun.com                                                                                                    |                                                                                                    | x 🤷 🗏 🦦 🖈 😝 :                                       |
| ▶ 阿里云 中国站 >                                                                                                    | 全部         域名         商标         公司           Q         会员反益         役界         投界           软件著作权登记         OCR文字识别         云服务器 ECS   短信服务   企业邮箱 | <b>冒</b> 购物车 文档 备案 控制台 登录                           |
| 最新活动《NEW》 产品分类 企业应                                                                                                    | 用中心 解决方案 云市场 支持与服务 合作伙伴与生态                                                                                                    | 开发者 云栖号 了解阿里云 · · · · · · · · · · · · · · · · · · · |
| 精选爆款<br>弹性计算 >                                                                                                    | 尒川田白夫喜供車                                                                                                    |                                                     |
| Aller Aller Alle | <b>正 亚 川) マ子 川 芯</b><br>精选创建公司、营销推广等6大场景百款产品1折起,续费                                                                                                  | <b>豊</b> 7折起                                        |
| 域名与网站 ><br>域名注册 网站建设 云虚拟主机                                                                                                    | 立即查看→                                                                                                    |                                                     |

② 可以通过账号密码方式注册,也可以使用支付宝账号、淘宝账号、1688 账

号、微博账号、支付宝账号、友盟+账号等进行登录。

| 浸 支付宝快捷注册        | ③ 账号密码注册          |  |  |  |  |  |
|------------------|-------------------|--|--|--|--|--|
| 手机支付宝扫码后         | 后点击"确认授权",<br>动注册 |  |  |  |  |  |
|                  |                   |  |  |  |  |  |
|                  |                   |  |  |  |  |  |
|                  |                   |  |  |  |  |  |
| 快捷登录             |                   |  |  |  |  |  |
| 其它登录方式 🚳 🥶 🚳 🧔 🏈 | RAM用户登录           |  |  |  |  |  |

通过账号密码方式注册后,后续即可使用账号密码进行登录。使用第三方账号(比如支付宝账号、淘宝账号等)登录,会提示快速注册,需要输入会员名(作为用户在阿里云网站的标识)和安全手机(用于安全校验、找回密码等)。创建成功后,后续可直接使用第三方账号进行登录。

## 2、登录阿里云

① 打开阿里云官方网站 (<u>https://www.aliyun.com/</u>), 点击右上角的【登录】 按钮。

| ● ● ● 「 阿里云-上云就上阿里云                                     | × +                                                                   |                                       |                   |
|---------------------------------------------------------|-----------------------------------------------------------------------|---------------------------------------|-------------------|
| $\leftrightarrow$ $\rightarrow$ C $$ aliyun.com/?spm=51 | 76.12940851.ahjq0uaqt.1.40b95455WsIS65                                |                                       | ☆ 💷 🕲 🗯 😝 🗄       |
| € 阿里云 中国站 ~                                             | ★ 載名 商标 公司           Q         会员权益           软件者件权登记         OCR文字识别 | · · · · · · · · · · · · · · · · · · · | 控制台 登录 免费注册       |
| 最新活动 🕬 产品分类 企业區                                         | 立用中心 解决方案 云市场 支持与服务 合作伙伴与生                                            | 态 开发者 云栖号 了解阿里云                       | 999 点击咨询或<br>1999 |
| 精选爆款                                                    |                                                                       | 1/1                                   | 1                 |
| <b>弹性计算 &gt;</b><br>云服务器 ECS 轻量应用服务器                    | 企业用户专享优惠                                                              |                                       |                   |
| 数据库 ><br>MySQL SQL Server Redis                         | 精选创建公司、营销推广等6大场景百款产品1折起,                                              | 续费7折起                                 |                   |
| <b>域名与网站 &gt;</b><br>域名注册 网站建设 云虚拟主机                    | 立即查看→                                                                 |                                       | R CONTRACTOR      |

 ② 使用上述注册的用户名、密码进行登录,或者使用第三方账号直接登录(第 三方账号需与第1次注册时使用的账号一致,即如果第1次用支付宝账号进行 注册,则后续都用支付宝账号进行登录)。

③ 登录成功后,在页面右上角会出现您的用户名(下图标 1 的位置),点击或 鼠标悬停在用户名,在下拉菜单中点击用户名(下图标 2 的位置)。在打开的页 面中,可以查看账号 ID(用户在阿里云的唯一标识),以及进行账号安全相关的 设置。

|          | <b>岸</b> 购物 | 车 文档 备案 招                                          | 空制 1 1          |                   |
|----------|-------------|----------------------------------------------------|-----------------|-------------------|
|          | 7解阿里云       | 2<br>⊘ 个人实名认证                                      | LT)             |                   |
|          |             | <ul> <li>☑ 余额</li> <li>⑦ 积分</li> <li>签到</li> </ul> | ¥0.53<br>1216   |                   |
|          |             | ⊕ 费用账单                                             |                 |                   |
|          | 1           | □ 产品续费                                             | (8)             |                   |
|          |             | 💬 未读消息                                             | 99+             |                   |
|          |             | 🖹 未支付订单                                            | 0               |                   |
|          | 5           | ⑧ 用户中心                                             |                 |                   |
|          |             | 工单管理                                               | 退出登录            |                   |
| ☰ (-)阿里云 |             |                                                    |                 | Q、搜索文档、控制台、API、解决 |
| 账号管理     | 安全设置        |                                                    |                 |                   |
| 安全设置     |             |                                                    |                 |                   |
| 基本资料     | <b>.</b>    | 登录账号: 1<br>账号ID: 1°                                | (感已通过实名认证)      | 用二万账亏绑定           |
| 实名认证     | Y           | 注册时间: 2016年                                        | 9月27日 上午9:19:00 |                   |
| 地址管理     | 修改头像        |                                                    |                 |                   |